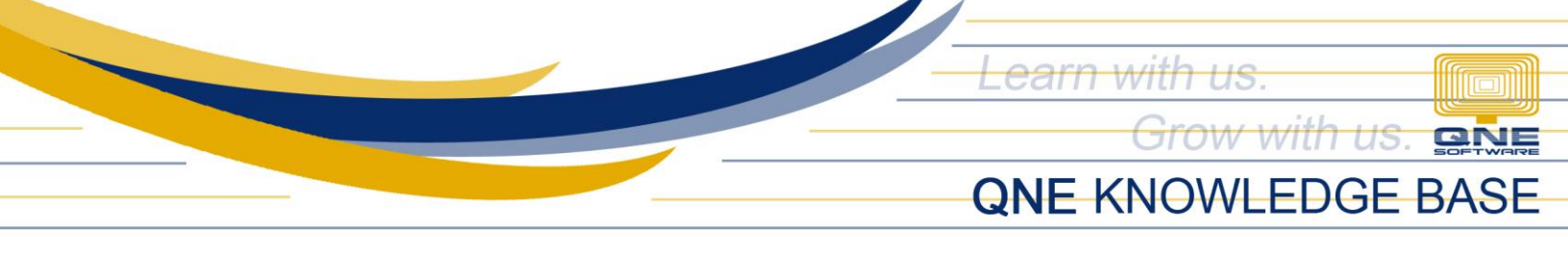

## **HOW TO CREATE CHART OF ACCOUNTS**

Chart of Accounts is the listing of all accounts that the organization used for their general ledger. QNE has the flexibility to tailor fit the chart of accounts structure that is best suite in the needs as well as adding new accounts.

Using the Navigation Panel, go to General Ledger and select Chart of Accounts.

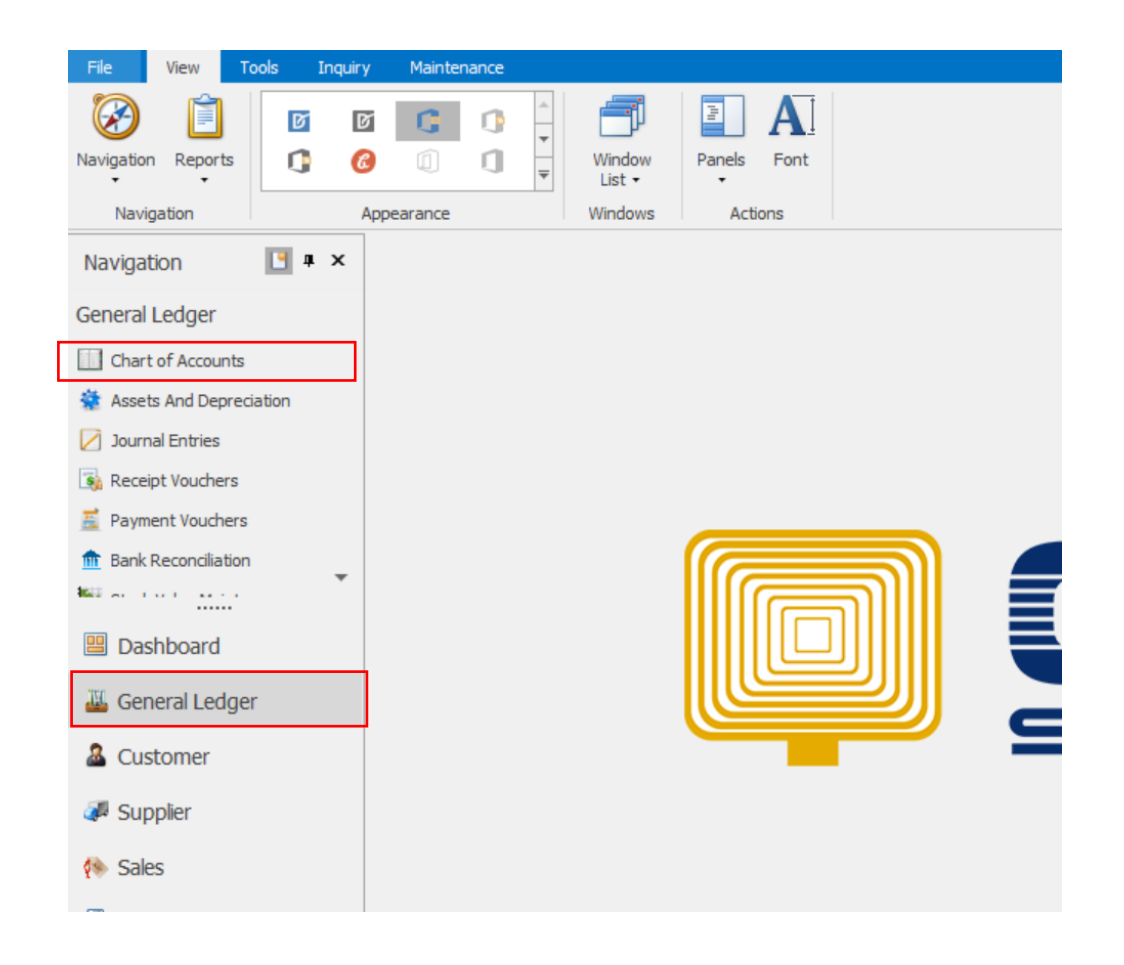

Unit 806 Pearl of the Orient Tower, 1240 Roxas Blvd., Ermita Manila, 1000 Philippines Tel. No.: +63 2 567-4248, +63 2 567-4253 Fax No.: +63 2 567-4250 Website: <u>www.qne.com.ph</u> Facebook: <u>https://www.facebook.com/QnEPH</u> Follow our Twitter and Instagram account: @qnesoftwareph

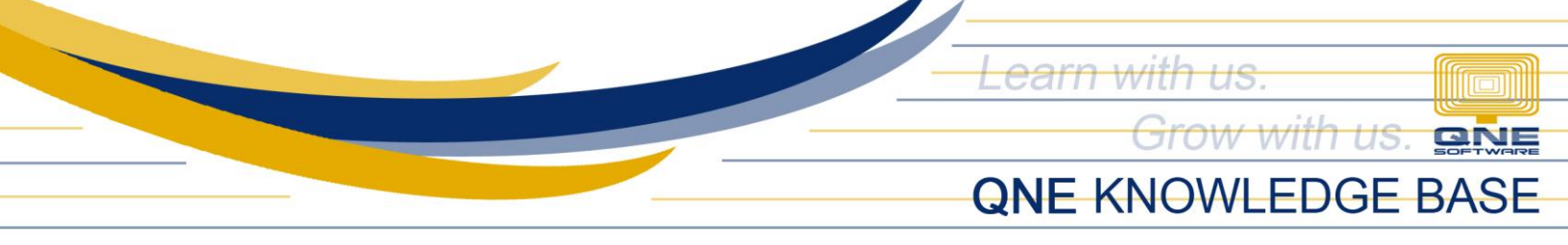

QNE Chart of Accounts has already defined default structures based on the standard accounting.

In order to view sub-ledger accounts, you can click the arrow icon beside the account.

| ha      | rt Of Accounts                |              |      |           |    | 900      | 384,741,0<br>1,076,839,3<br>677,850,3<br>59 <u>1</u> ,625,9 | 30 545.5<br>30 1,319,3<br>30 669,1 |
|---------|-------------------------------|--------------|------|-----------|----|----------|-------------------------------------------------------------|------------------------------------|
| Enter t | ext to search                 | ▼ Find       | Clea | r         |    |          |                                                             |                                    |
| Descri  | iption                        | Account Code | e    | MSIC Code | SA | Currency | Input Tax                                                   | Output Tax                         |
| 13      | CURRENT ASSETS                | BCA          |      |           |    |          |                                                             |                                    |
| 18      | PROPERTY, PLANT AND EQUIPMENT | BFA          |      |           |    |          |                                                             |                                    |
| 18      | INTANGIBLE ASSETS             | BIA          |      |           |    |          |                                                             |                                    |
| 8       | NON-CURRENT ASSETS            | BLA          |      |           |    |          |                                                             |                                    |
| 18      | CURRENT LIABILITIES           | BCL          |      |           |    |          |                                                             |                                    |
| 1 8     | NON-CURRENT LIABILITIES       | BLL          |      |           |    |          |                                                             |                                    |
| 8       | OTHER LIABILITIES             | BOL          |      |           |    |          |                                                             |                                    |
| 13      | EQUITY                        | BEQ          |      |           |    |          |                                                             |                                    |
| 13      | SALES                         | INC          |      |           |    |          |                                                             |                                    |
| 18      | SALES ADJUSTMENT              | INA          |      |           |    |          |                                                             |                                    |
| 18      | COST OF SALES                 | COG          |      |           |    |          |                                                             |                                    |
| 18      | OPERATING EXPENSE             | EXP          |      |           |    |          |                                                             |                                    |
| 18      | OPERATING INCOME              | OTI          |      |           |    |          |                                                             |                                    |
| 18      | OTHER COMPREHENSIVE INCOME    | OCI          |      |           |    |          |                                                             |                                    |
| 1.5     | TAXATION                      | TAX          |      |           |    |          |                                                             |                                    |
| 4       | APPROPRIATION ACCOUNT         | APP          |      |           |    |          |                                                             |                                    |

| haı       | t Of Accounts                        | 000 | 1 384,74<br>1,076,83<br>677,85<br>591,63 | 30 1,319<br>30 609 | 322       |    |          |           |            |   |
|-----------|--------------------------------------|-----|------------------------------------------|--------------------|-----------|----|----------|-----------|------------|---|
| inter tex | to search                            | Ŧ   | Find                                     | Clear              |           |    |          |           |            |   |
| Descripti | n                                    |     | Account Co                               | de                 | MSIC Code | SA | Currency | Input Tax | Output Tax | 1 |
| 4 2 6     | URRENT ASSETS                        |     | BCA                                      |                    |           |    |          |           |            |   |
| 1         | CASH IN BANK                         |     | 101-0000                                 |                    |           |    | PHP      |           |            |   |
| 1         | CASH ON HAND                         |     | 102-0000                                 |                    |           |    | PHP      |           |            |   |
| 4         | ACCOUNTS RECEIVABLE - TRADE          |     | 103-0000<br>104-0000                     |                    |           |    | PHP      |           |            |   |
| 1         | ACCOUNTS RECEIVABLE - OTHERS         |     |                                          |                    |           |    | PHP      |           |            |   |
| 1         | ADVANCES TO EMPLOYEE STOCK INVENTORY |     | 105-0000                                 |                    |           |    | PHP      |           |            |   |
| 4         |                                      |     | 106-0000                                 |                    |           |    | PHP      |           |            |   |
| 4         | INPUT VAT                            |     | 107-0000                                 |                    |           |    | PHP      |           |            |   |
| 1         | CREDITABLE WTAX                      |     | 108-0000                                 |                    |           |    | PHP      |           |            |   |
| 4 🍔 F     | ROPERTY, PLANT AND EQUIPMENT         |     | BFA                                      |                    |           |    |          |           |            |   |
| 4         | AIR-CONDITIONERS                     |     | 200-0100                                 |                    |           |    | PHP      |           |            |   |
|           | ACC. DEPRN - AIR-CONDITIONERS        |     | 200-0110                                 |                    |           |    | PHP      |           |            |   |
|           | COMPUTERS & SOFTWARES                |     | 200-0200                                 |                    |           |    | PHP      |           |            |   |
| 4         | ACC. DEPRN - COMPUTERS & SOFTWARES   |     | 200-0210                                 |                    |           |    | PHP      |           |            |   |
| 4         | FURNITURE & FIXTURES                 |     | 200-0300                                 |                    |           |    | PHP      |           |            |   |
| 4         | ACC. DEPRN - FURNITURE & FIXTURES    |     | 200-0310                                 |                    |           |    | PHP      |           |            |   |
| 4         | OFFICE EQUIPMENT                     |     | 200-0400                                 |                    |           |    | PHP      |           |            |   |
|           | ACC. DEPRN - OFFICE EQUIPMENT        |     | 200-0410                                 |                    |           |    | PHP      |           |            |   |

Unit 806 Pearl of the Orient Tower, 1240 Roxas Blvd., Ermita Manila, 1000 Philippines Tel. No.: +63 2 567-4248, +63 2 567-4253 Fax No.: +63 2 567-4250 Website: <u>www.qne.com.ph</u> Facebook: <u>https://www.facebook.com/QnEPH</u> Follow our Twitter and Instagram account: @qnesoftwareph

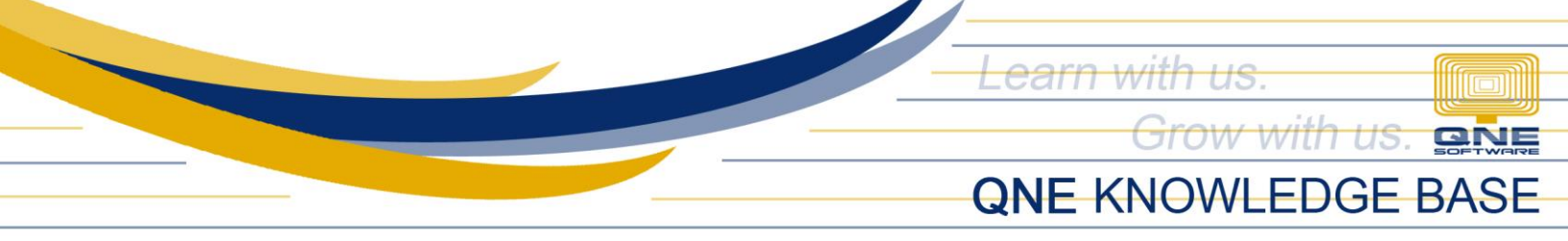

The account which are in blue color states that the account handles special account types that are as follow:

## **Current Assets:**

BAC – Bank Account CAC – Cash Account DAC – Debtors Control Account SAC – Stock Control Account

**Fixed Assets:** ADA – Accumulated Depreciation Account

**Current Liabilities:** CCAC – Creditors Control Account

**Equity:** APLAC – Accumulated Profit and Loss Account

## **Cost of Sales:**

OST – Opening Stock Account CST – Closing Stock Account

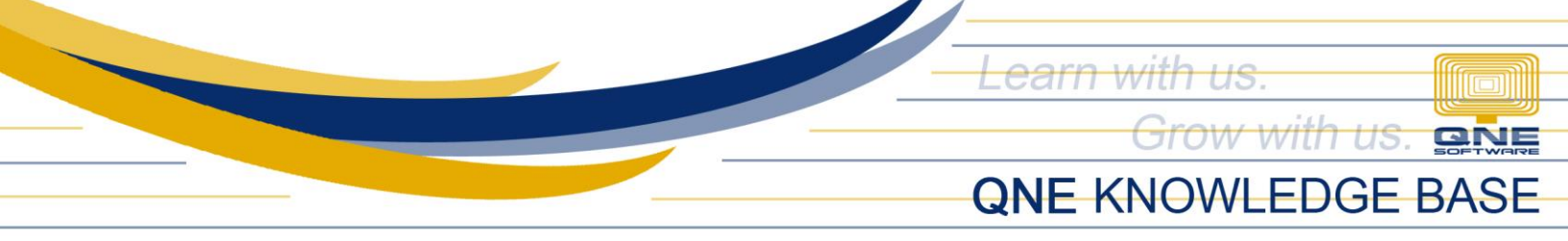

To create new accounts, highlight a specific parent account type and select **New** under Common Tasks

| ha       | rt Of Accounts                | 000          | 59.682    | 30 1,319,3<br>30 1,319,3<br>30 669,1 | 00.160.267 |           |            |   |             |  |
|----------|-------------------------------|--------------|-----------|--------------------------------------|------------|-----------|------------|---|-------------|--|
| inter te | xt to search                  | Find Cle     | ar        |                                      |            |           |            |   | X Delete    |  |
| Descrip  | tion                          | Account Code | MSIC Code | SA                                   | Currency   | Input Tax | Output Tax | Н | 崖 Print     |  |
| ⊿ 🍣      | CURRENT ASSETS                | BCA          |           |                                      |            |           |            | ^ | Import From |  |
| 4        | S CASH IN BANK                | 101-0000     |           |                                      | PHP        |           |            |   | Class       |  |
|          | METROBANK                     | 101-0010     |           |                                      | PHP        |           |            |   | Close       |  |
|          | CREDIT CARD                   | 101-0020     |           |                                      | PHP        |           |            |   |             |  |
|          | IBANCO DE ORO                 | 101-0030     |           |                                      | PHP        |           |            |   |             |  |
|          | SECURITY BANK                 | 109-0000     |           |                                      | PHP        |           |            |   |             |  |
|          | CASH ON HAND                  | 102-0000     |           |                                      | PHP        |           |            |   |             |  |
|          | ACCOUNTS RECEIVABLE - TRADE   | 103-0000     |           |                                      | PHP        |           |            |   |             |  |
|          | ACCOUNTS RECEIVABLE - OTHERS  | 104-0000     |           |                                      | PHP        |           |            |   |             |  |
|          | ADVANCES TO EMPLOYEE          | 105-0000     |           |                                      | PHP        |           |            |   |             |  |
|          | STOCK INVENTORY               | 106-0000     |           |                                      | PHP        |           |            |   |             |  |
|          | input vat                     | 107-0000     |           |                                      | PHP        |           |            |   |             |  |
|          | CREDITABLE WTAX               | 108-0000     |           |                                      | PHP        |           |            |   |             |  |
| ء ج      | PROPERTY, PLANT AND EQUIPMENT | BFA          |           |                                      |            |           |            |   |             |  |
| ء ج      | INTANGIBLE ASSETS             | BIA          |           |                                      |            |           |            |   |             |  |
| 3        | NON-CURRENT ASSETS            | BLA          |           |                                      |            |           |            |   |             |  |
| ⊿ 🥃      | CURRENT LIABILITIES           | BCL          |           |                                      |            |           |            |   |             |  |
|          | ACCOUNTS PAYABLE - TRADE      | 301-0000     | 301-0000  |                                      | PHP        |           |            | ~ |             |  |

In the Account Entry Form, specify a new GL account code (must be unique), a description and the normal account balance. Then, check if the account will handle a special account type.

| Chart Of Acco | unte V               |                                          |             |                            |   |         |         |                               |            |   |             |  |
|---------------|----------------------|------------------------------------------|-------------|----------------------------|---|---------|---------|-------------------------------|------------|---|-------------|--|
| Charl         | Account Entry        |                                          | $\times$    | 384,741,000 34 51,000 Task |   |         |         |                               |            |   |             |  |
| Chart         | Account Info Notes   |                                          |             |                            |   |         | sks >   | > 677.890.9 00 30 669,160,261 |            |   |             |  |
|               | Account Type         |                                          |             |                            |   | 💾 Save  |         | 591.025.9                     |            |   | 📝 Edit      |  |
| Enter text to | Sub GL Account of    |                                          |             | Active                     |   | 🔀 Close |         |                               |            |   |             |  |
|               | GL Account Code      | 110-0000                                 |             |                            |   |         |         |                               |            | _ | Drint       |  |
| Description   | Description          | BANK OF THE PHILIPPINE ISLANDS           |             |                            |   |         |         | Tax                           | Output Tax | ~ |             |  |
|               | Currency             | PHP                                      | •           |                            |   |         |         |                               |            |   | import From |  |
|               | DRCR                 | Debit                                    | O Credit    |                            |   |         |         |                               |            |   | Close       |  |
|               | Special Account Type | None                                     |             |                            | - |         |         | L                             |            |   |             |  |
|               | _ VAT                | None                                     |             |                            |   |         |         | -                             |            |   |             |  |
|               | Input Tax Code       | Cash Account                             |             |                            |   |         |         |                               |            |   |             |  |
|               | Output Tax Code      | Debtors Control Account<br>Stock Account |             |                            |   |         |         |                               |            |   |             |  |
|               | ouput lax code       | Purchases Tax                            |             |                            |   |         |         | <u> </u>                      |            |   |             |  |
|               |                      | x                                        |             |                            |   |         |         | -                             |            |   |             |  |
| 6             | L                    |                                          |             |                            |   |         |         |                               |            |   |             |  |
|               |                      |                                          | Common Tada |                            |   |         |         |                               |            |   |             |  |
| PRO           |                      |                                          |             |                            |   | Commo   | n Tasks |                               |            |   |             |  |
|               | -CURRENT ASSETS      |                                          | BLA         |                            |   |         |         |                               |            |   |             |  |
|               | RENT LIABILITIES     |                                          | BCL         |                            |   |         |         |                               |            |   |             |  |

Unit 806 Pearl of the Orient Tower, 1240 Roxas Blvd., Ermita Manila, 1000 Philippines Tel. No.: +63 2 567-4248, +63 2 567-4253 Fax No.: +63 2 567-4250 Website: <u>www.qne.com.ph</u> Facebook: <u>https://www.facebook.com/QnEPH</u> Follow our Twitter and Instagram account: @qnesoftwareph

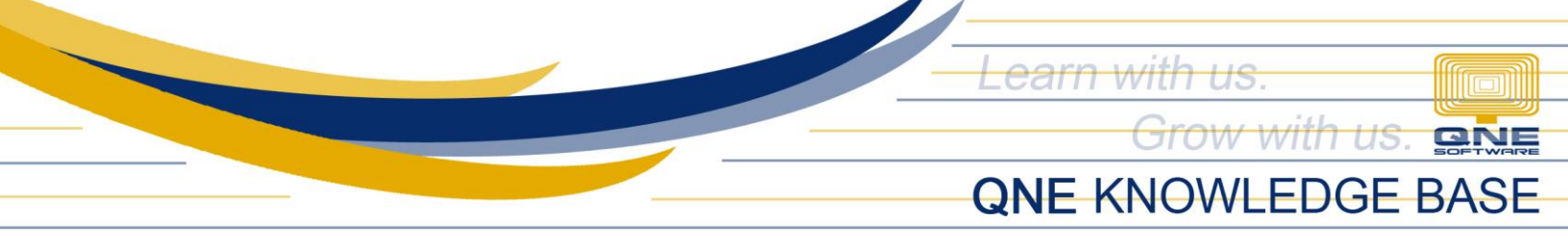

Chart of Accounts can have multiple levels per each account and follows the Parent and Child property inheritance. Whenever there's an account that needs to be grouped, click and hold the account and drag it to a specific parent account.

| Chart Of Accounts 🗙            |                |           |    |          |                                        |                      |        |         |
|--------------------------------|----------------|-----------|----|----------|----------------------------------------|----------------------|--------|---------|
| Chart Of Accounts              |                |           |    | 909      | 384,74<br>1,076,63<br>677,65<br>591,63 | 30 1,319.<br>30 669. | 322,32 | Commo   |
| Enter text to search           | ▼ Find Cle     | ar        |    |          |                                        |                      |        | X Delet |
| Description                    | Account Code   | MSIC Code | SA | Currency | Input Tax                              | Output Tax           |        | Print   |
| A S CURRENT ASSETS             | BCA            |           |    |          |                                        |                      | ^      | 🚰 Impo  |
|                                | 101-0000<br>DS | 110-0000  |    | PHP      | PH                                     | P                    |        |         |
| CREDIT CARD                    | 101-0020       |           |    | PHP      |                                        |                      |        |         |
| BANCO DE ORO                   | 101-0030       |           |    | PHP      |                                        |                      |        |         |
| A 🥪 SECURITY BANK              | 109-0000       |           |    | PHP      |                                        |                      |        |         |
| ACCT NO. 0012134334            | 109-0001       |           |    | PHP      |                                        |                      |        |         |
| CASH ON HAND                   | 102-0000       |           |    | PHP      |                                        |                      |        |         |
| ACCOUNTS RECEIVABLE - TRADE    | 103-0000       |           |    | PHP      |                                        |                      |        |         |
| ACCOUNTS RECEIVABLE - OTHERS   | 104-0000       |           |    | PHP      |                                        |                      |        |         |
| ADVANCES TO EMPLOYEE           | 105-0000       |           |    | PHP      |                                        |                      |        |         |
| STOCK INVENTORY                | 106-0000       |           |    | PHP      |                                        |                      |        |         |
| input vat                      | 107-0000       |           |    | PHP      |                                        |                      |        |         |
| CREDITABLE WTAX                | 108-0000       |           |    | PHP      |                                        |                      | _      | -       |
| BANK OF THE PHILIPPINE ISLANDS | 110-0000       |           |    | PHP      |                                        |                      |        |         |

To check the property, select the account and click Edit using common task.

**Note:** Accounts will have already entries cannot be deleted nor have sub-ledger during the set-up phase.